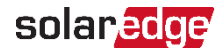

## SolarEdge EV-töltő

Gyors telepítési útmutató

A SetApp alkalmazás segítségével olvassa be EV-töltőjéről a QR-kódot, hogy megtekintse a legújabb interaktív telepítési útmutatót

## Biztonsági megjegyzések

A telepítés és az üzembe helyezés előtt olvassa el, és kövesse a mellékelt kézikönyvekben lévő biztonsági utasításokat, amelyek a töltőállomás telepítésére és üzembe helyezésére vonatkoznak.

A biztonsági utasítások betartásának elmulasztása elhalálozás, sérülés vagy az eszköz károsodásának kockázatát eredményezheti! Az eszköz gyártója nem vállal felelősséget az ebből következő kárigényekért!

Az eszköz gyartoja nem vallal felelősseget az ebből következő kariger

### FIGYELMEZTETÉS!

## /! Áramütés veszélye és tűzveszély!

- A töltőállomás telepítését, üzembe helyezését, karbantartását vagy átalakítását megfelelően betanított, képzett és engedéllyel rendelkező villanyszerelőnek kell elvégeznie, aki teljes mértékben felelős a létező szabványok és telepítési előírások betartásáért.
- A csatlakozók pozíciójának jobb oldalán Ethernet-csatlakozó és kapcsok találhatók a bemenet és a kapcsolóérintkező-kimenet engedélyezéséhez. Csak extra-kisfeszültséget csatlakoztasson az X1-X4 bemenetekre, amelyek biztonságosan el vannak választva a veszélyes feszültségektől. A teljes telepítési útmutatóban megadottnál magasabb feszültségek csatlakoztatása veszélyes és áramütést vagy tűzveszélyt okozhat. A megadott feszültség-követelményeket a teljes telepítési útmutatóban találja meg.

## A burkolatok eltávolítása

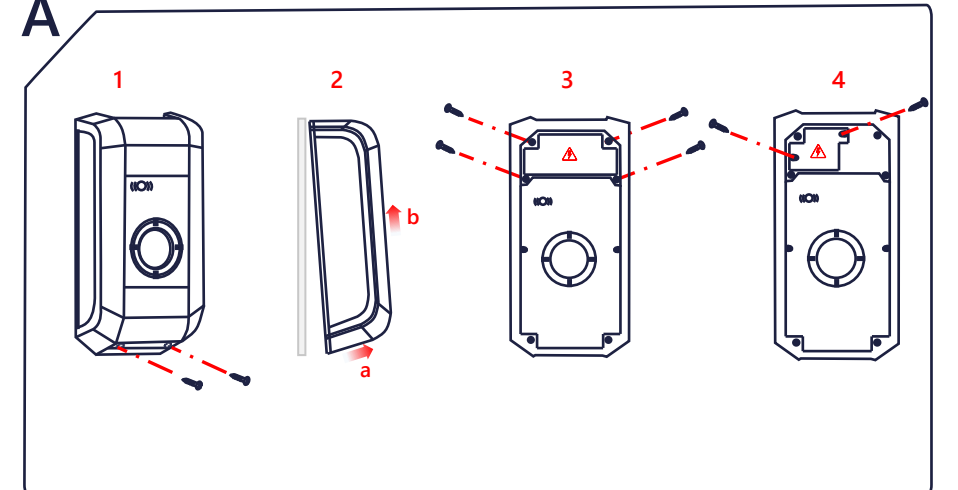

# Áramellátás

#### Az RCD kiválasztása / Áram-védőkapcsoló

- Minden töltőállomást külön RCD-n keresztül kell csatlakoztatni.
- Más fogyasztói terhelés nem csatlakoztatható a töltőállomás RCD-jéhez.
- Legalább A-típusú RCD-t kell használni, mivel minden változat belső egyenáramú hibaáram-felügyelettel rendelkezik ≥ 6 mA.

#### Az áramköri megszakító kiválasztása

A megszakító névleges áramát a típus táblán szereplő adatok alapján kell meghatározni, a kívánt töltési teljesítménnyel (DIP kapcsoló beállításai a töltőáram specifikációjához) és a tápvezetékkel együtt.

 $|_{\text{DIP-kapcsoló}} \leq |_{\text{megszakító}} \leq |_{\text{tápvezeték}} \leq |_{\text{névleges áramerősség}}$ 

A tápellátást (tápvezetéket) létező háztartási telepítéshez kell huzalozni, és be kell tartani a vonatkozó nemzeti előírásokat.

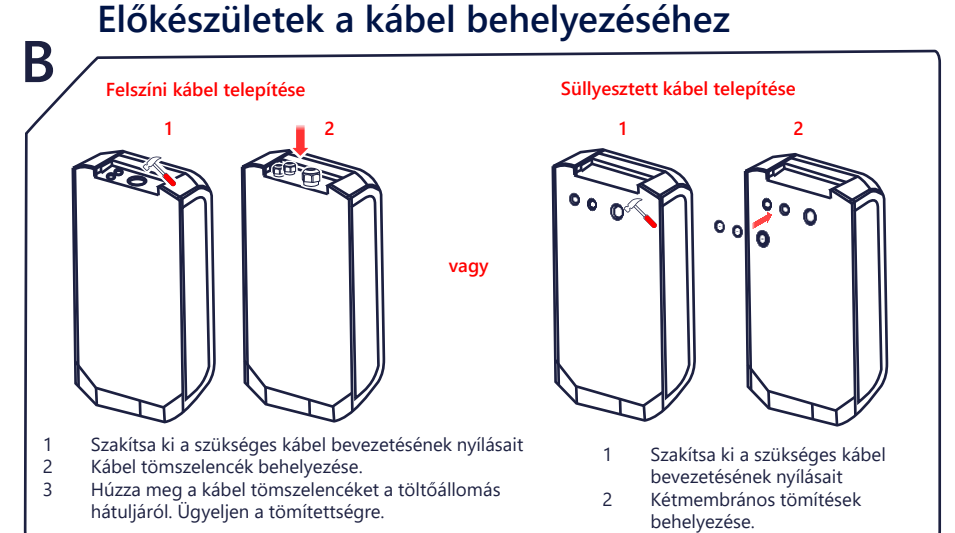

# A töltőállomás felszerelése

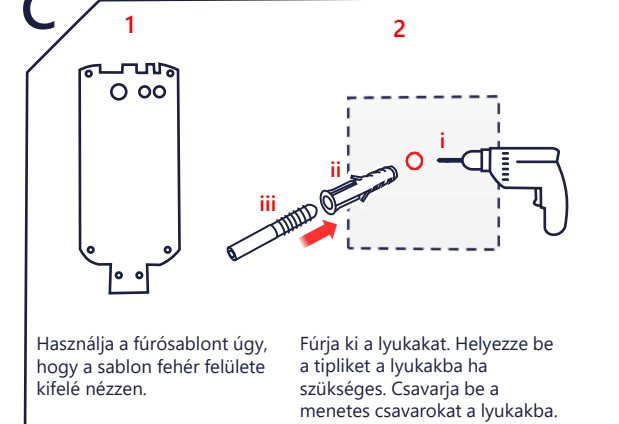

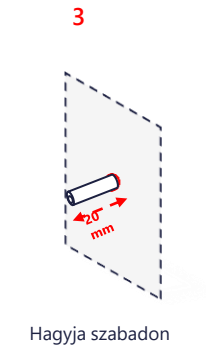

Hagyja szabadón minden menetes csavar külső 20 mm-ét. Az alátétek és az anyacsavarok segíts

4

Fal Alátét a beállításhoz A hátsó fala a töltóállomásnak Alátét anyához Anyacsavar Menetes csavar

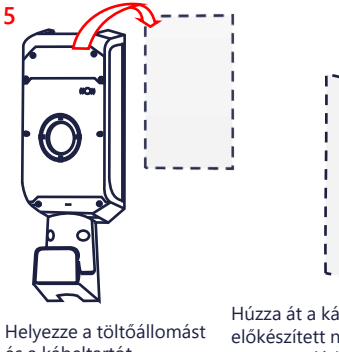

Húzza át a kábelt az hást előkészített nyilásokon, amíg meg nem látja a kábelköpenyt a csatlakozási területen, majd húzza meg a kábel tömszelence anyacsavarjait.

6

-os szögben a szerelési felülethez képest. A töltőállomás ferde felszerelése me

Az alátétek és az anyacsavarok segítségével rögzítse a töltóállomást a menetes csavarokhoz. Az alátétekkel az egység a falhoz igazítható, ha a fal nem egyenes.

Hú Helyezze a töltóállomást és a kábeltartót (opcionális) a falra. a c hút tör

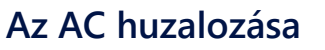

Anyagi kár veszélye nedvesség miatt!

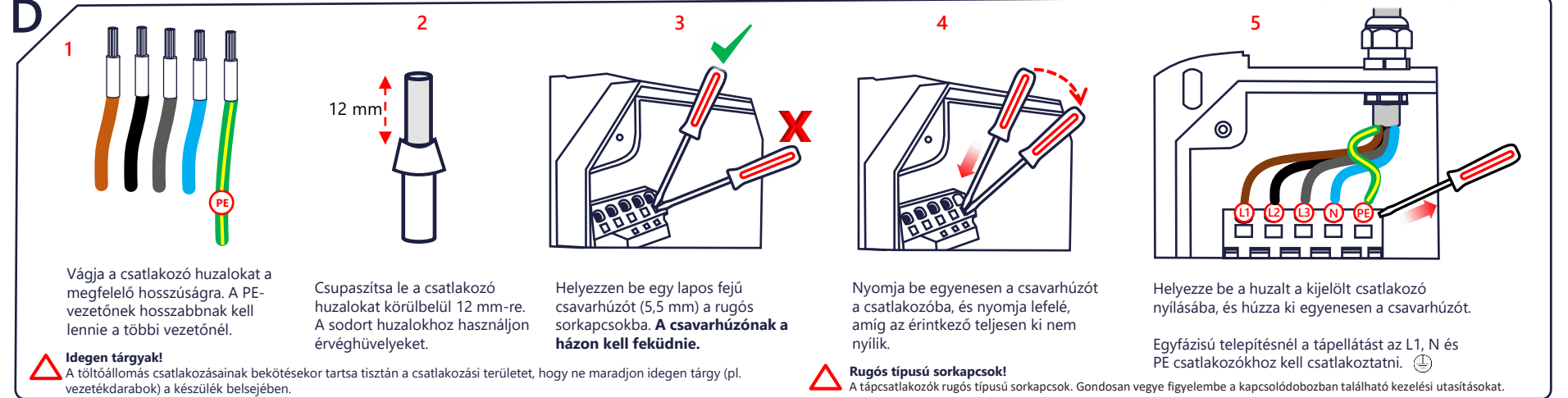

solaredge

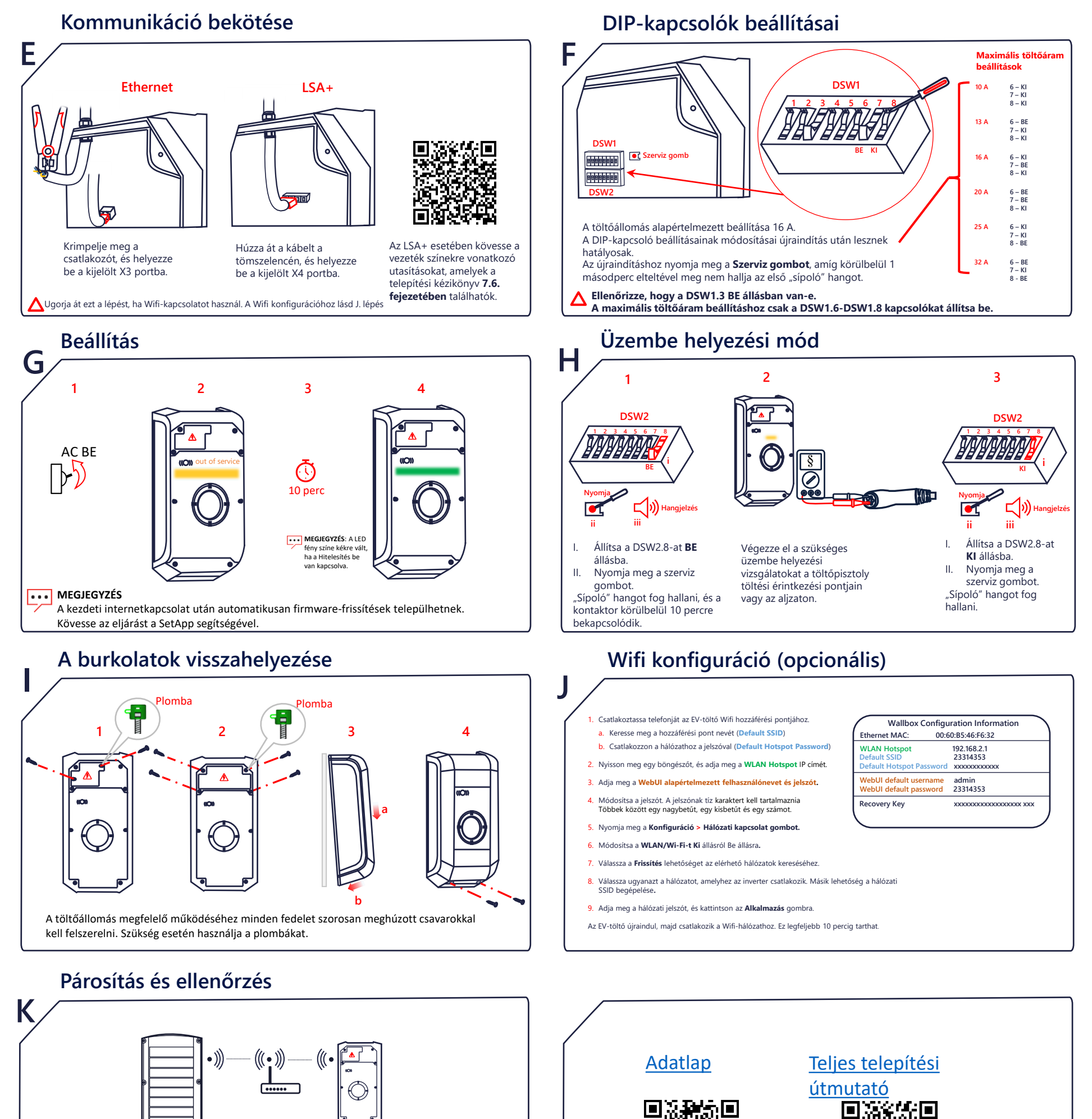

Az inverterhez való párosításhoz, lépjen a **SetApp>Üzembe helyezés>Eszközkezelő** lehetőségre, és kövesse a képernyőn megjelenő utasításokat. A párosítás után az EV-töltő automatikusan regisztrálva lesz a **Felügyeleti** platformon.

A RFID-konfiguráció esetében utasítsa a tulajdonost, hogy használja a mySolarEdge alkalmazást a kártyák engedélyezéséhez és kezeléséhez az **EV-töltő** oldalon.

### solaredge.com

© SolarEdge Technologies, Ltd. Minden jog fenntartva. Verzió: 1.6, 2023. június Az előzetes értesítés nélküli változtatás jogát fenntartjuk.

#### Támogatás elérhetőségi adatai

Ha a SolarEdge termékekkel kapcsolatban technikai jellegű problémái merülnek fel, akkor forduljon hozzánk: https://www.solaredge.com/service/support